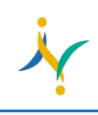

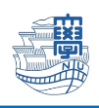

## SSL-VPN の利用方法

ブラウザを起動し、URL欄に「https://v-conn.nagasaki-u.ac.jp」と入力すると、SSL-VPN サービ ス画面が表示されます。画面の指示に従って長大 ID とパスワードを入力し、[ログイン]をクリックします。

※初期パスワード(西暦の生年月日8桁)での認証は出来ませんので、 初期パスワードを一度学内で変更した上でご利用下さい。

| 大学 情報通信基盤システム SSL VPN Service  |                                                                                                    |
|--------------------------------|----------------------------------------------------------------------------------------------------|
|                                | 【ICT基盤センターが発行するIDICて利用】                                                                                                    |
|                                | [User ID: 欄について]                                                                                                    |
|                                | ・長大ID, 旧NUNetID(教職員), s/d/fから始まるID(学生用・研究用)を入力                                                                                                    |
| ・ ログイン<br>ユーザ名とパスワードを入力してください。 | 教護員 例) 長大D: saf12345678, NUNetID: user<br>学生等 例) 長大D: bb8765421, sd/5584261 50000000<br>研究者 例) 長大D: j001223, ibc5864 501 5000000<br>e長大D: j001223, ibc5864 501 50000<br>e長大D: j001223, ibc5864 501 50000<br>c9(用になれます。 |
| ユーザ名: aa12345678               | [Password:欄について]                                                                                                    |
| パスワード:                         | ・メールを送受信する際に入力していただいているパスワードを入力<br>・e電子メールのパスワード同期を行っていない方はご注重ください!                                                                                                    |
|                                | ・アクセス先のWebアプリケーションの構成(仕組み)によっては、SSL-VPN経由で<br>利用できない場合があります。                                                                                                    |
|                                | ・出張旅費システム(出張ナビ)及び学務情報システム(NU-Web)は、SSL-VPN経<br>中では正常に利用できません。                                                                                                    |
|                                | これらのシステムをお使いの場合は、AnyConnect VPNをご利用ください。                                                                                                    |
|                                | ・最大同時接続数は100です。最大同時接続数を超えた場合、「ログインに失敗しました」というメッセージが表示されますので、しばらく時間をおいてから再度ログイン<br>ちゃさしください                                                                                                    |

## 認証に成功すると以下の画面が表示されます。 Address 欄にアクセス先の URL を入力し、「参照」をクリックします。

| 長崎大学 情報通信基盤システ      | A SSL VPN Service                                     |      |       |       |
|---------------------|-------------------------------------------------------|------|-------|-------|
|                     | http:// 🖸                                             | (参照) | User: | ログアウト |
| 🚮 т-а 🌏             | Webプックマーク                                             |      |       |       |
|                     | Nagasaki University Official Web Site<br>長崎大学公式ホームページ |      |       |       |
| Web P 7 9 7 - 9 3 9 | Anyconnect VPN<br>Anyconnect VPNの利用方法について             |      |       |       |
| AnyConnect 🥪        | 長崎大学教職員ポータル<br>長崎大学教職員ポータル                            |      |       |       |
|                     | <ul> <li></li></ul>                                   |      |       |       |
|                     |                                                       |      |       |       |

SSL-VPN アクセス中は、ブラウザに以下のアイコンが表示されます。

| 4 🧐 |                                    | SSL-VPN接続終了時は<br>、ここをクリック |
|-----|------------------------------------|---------------------------|
|     | -<br>SSL-VPNトップページに戻るには<br>ココをクリック |                           |